## SLANPRO

## 123 Manual LP-N24 V2.0, 2.4 GHz Wireless-N Broadband Router and/or Access Point (AP). Remote Management.

LPN24V2\_M123\_ENG01W

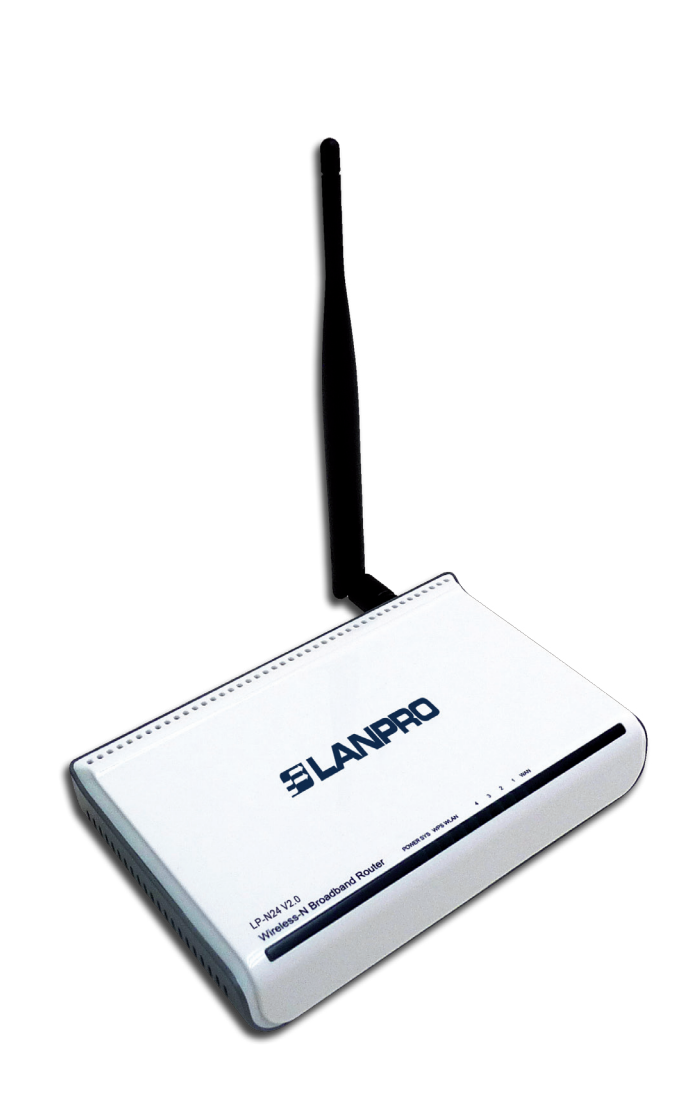

## 123 Manual LP-N24 V2.0, 2.4 GHz Wireless-N Broadband Router and/or Access Point (AP). Remote Management.

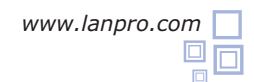

The following guide explains how you can access the router from the WAN port for management.

| 1                                                                                                    |                                                                                                    |
|----------------------------------------------------------------------------------------------------|----------------------------------------------------------------------------------------------------|
| Open the web browser of your preference and type the same d                                                                            | efault address, which is <b>192.168.0.1</b> as shown in <b>Figure 1</b> .                                                                             |
| LanPro LPN24V2 150 N Wireless Router - W                                                                                               | /indows Internet Explorer                                                                                                    |
| Carlos ▼ P http://192.168.0.1                                                                                                    |                                                                                                    |
| File Edit View Eavorites Tools Help                                                                                                    |                                                                                                    |
|                                                                                                    | Figure 1                                                                                                    |
| 2                                                                                                    |                                                                                                    |
| In case your router has a password, it will be requested in a window. Please type it and select <b>Ok</b> as shown in <b>Figure 2.</b> | Login                                                                                                    |
|                                                                                                    |                                                                                                    |
| Firmer 2                                                                                                    | Password: <b>*****</b> (Initial password: NULL)                                                                                                    |
| rigure 2                                                                                                    | Ok Cancel                                                                                                    |
| 2                                                                                                    |                                                                                                    |
| Select the option <b>Advanced settings</b> as shown in                                                                                 | 🖉 Landino Linozavz I SON Wireless Router - Windows Internet Coplaner                                                                                  |
| Figure 3.                                                                                                    | Port Cat Vew Favores Tools Help                                                                                                    |
|                                                                                                    | Advanced Settings                                                                                                    |
|                                                                                                    | SLANPRO                                                                                                    |
|                                                                                                    |                                                                                                    |
|                                                                                                    | For other connection types .go L Advanced Settings                                                                                                    |
| Figure 3                                                                                                    | Security Settings<br>(Default Security Key: 12345678)                                                                                                 |
|                                                                                                    | Ok Cancel                                                                                                    |
| 4                                                                                                    |                                                                                                    |
| Select the options Security settings / Remote WEB                                                                                      | C Lankho LPh24V2 150 N Wireless Router - Windows Internet Explorer                                                                                    |
| Management. Check Enable as shown in Figure 4.                                                                                         | File     Edx     Yew     Favorites     Tools     Help       Image: Terrorites     Image: Terrorites     Image: Terrorites     Image: Terrorites       |
|                                                                                                    | SLANPRO                                                                                                    |
|                                                                                                    | Advanced Wireless DHCP Virtual Security Routing System settings settings Server server settings tools                                                 |
|                                                                                                    | Client Filter Settings MAC Address Filter Settings URL Filter Settings Remote Web Management Help information                                         |
|                                                                                                    | Enable This feature allows<br>remotely managing the<br>router through the Internet<br>To use this feature, please                                     |
| Figure 4                                                                                                    | selict "Enable" and then<br>remotely manage the router<br>value specified port on the<br>PC.                                                          |
|                                                                                                    | Proc.exe portinumer that<br>can implement remote<br>management.<br>P address the IP address<br>of the control of the address<br>of the control of the |
|                                                                                                    | Internet that can implement<br>remote WEB management.                                                                                                 |
|                                                                                                    |                                                                                                    |

5

SLANPRO

In the **Port** field, type the port through which the computer will be listened. We recommend the 8080 port. In the **IP Address** field, type the IP value of the PC or device through which the management of the WAN port of the LP-N24 V2.0 will be accessed, and select **Ok** (Please see **Figure 5**). The typing of IP **0.0.0.0** means that you may access the management from any source IP.

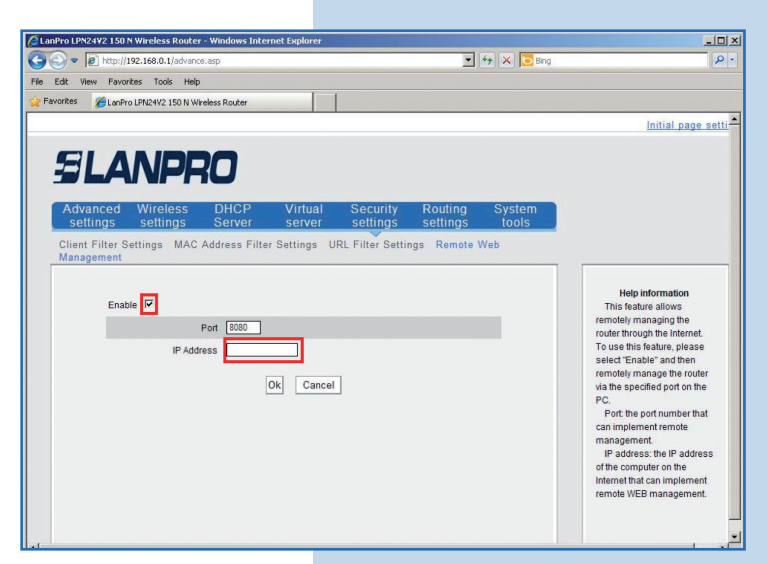

Figure 5